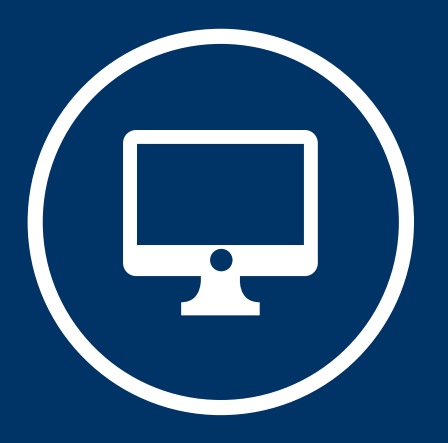

# IMPORTAR CONTENIDO COPIA DE SEGURIDAD RESTAURAR

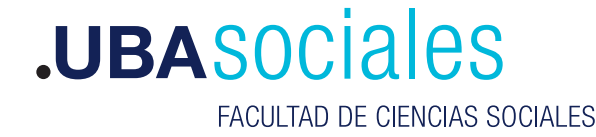

Secretaría Académica

#### **A. IMPORTAR**

Moodle permite copiar el contenido de un aula no vigente en el nuevo espacio que se utilizará en un cuatrimestre. Esto ayuda a que se puedan sostener buenas prácticas desarrolladas para otras cohortes y ahorrar tiempo en el diseño del aula virtual.

Requiere de una serie de pasos sencillos a seguir.

 En la nueva aula virtual, buscar en el bloque Administración > Importar

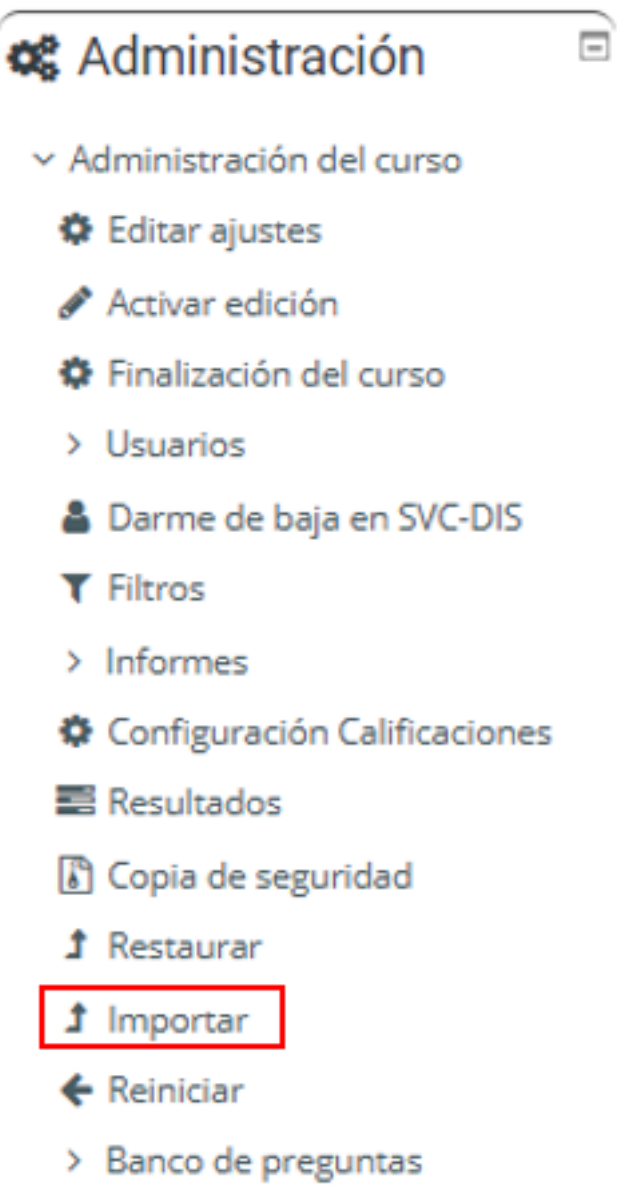

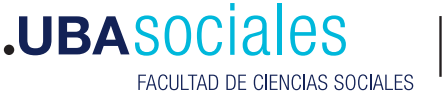

**2**. Selección de Curso: Buscar el aula de otro cuatrimestre desde donde se necesita traspasar el contenido. Seleccionar sobre la izquierda del listado y hacer clic en Continuar.

| Seleccione un curso | Curso | Cursos totales: 7      |                                                                       |  |  |  |  |
|---------------------|-------|------------------------|-----------------------------------------------------------------------|--|--|--|--|
|                     |       | Nombre corto del curso | Nombre completo del curso                                             |  |  |  |  |
|                     | 0     | 791                    | 2020-1er Cuat - Metodología de la Investigación I - Esquivel          |  |  |  |  |
|                     | 0     | 77947                  | 2do - 2020 - Metodología de la Investigación I - 12 (ESQUIVEL JC)     |  |  |  |  |
|                     | 0     | 77977                  | 2do - 2020 - Metodología de la Investigación I - 13 (ESQUIVEL JC)     |  |  |  |  |
|                     | 0     | 78709                  | 2do - 2020 - Metodología de la Investigación I - Teo 19 (ESQUIVEL JC) |  |  |  |  |
|                     | 0     | 78913                  | 2do - 2020 - Metodología de la Investigación I - 11 (ESQUIVEL JC)     |  |  |  |  |
|                     | 0     | 579                    | 2019-1er Cuat - Metodología de la Investigación I - Esquivel          |  |  |  |  |
|                     | 0     | 685                    | 2019-2do Cuat - Metodología de la Investigación I - Esquivel          |  |  |  |  |
|                     |       | Busca                  |                                                                       |  |  |  |  |

#### NOTA:

Los dos cursos (el antiguo y el nuevo) deben existir previamente y deben estar en el mismo servidor. En el caso de no tener permiso de edición en el curso del que se importará el contenido, escriba en http://syc.sociales.uba.ar Sector Campus Virtual y le guiaremos en el proceso

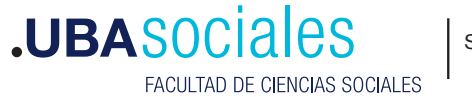

#### 3. Configuración inicial:

Deben estar seleccionadas todas las opciones de este paso. Si bien ahora figura el botón Saltear al último paso, recomendamos que se chequeen todos los pasos sin saltear a través del botón **Siguiente.** 

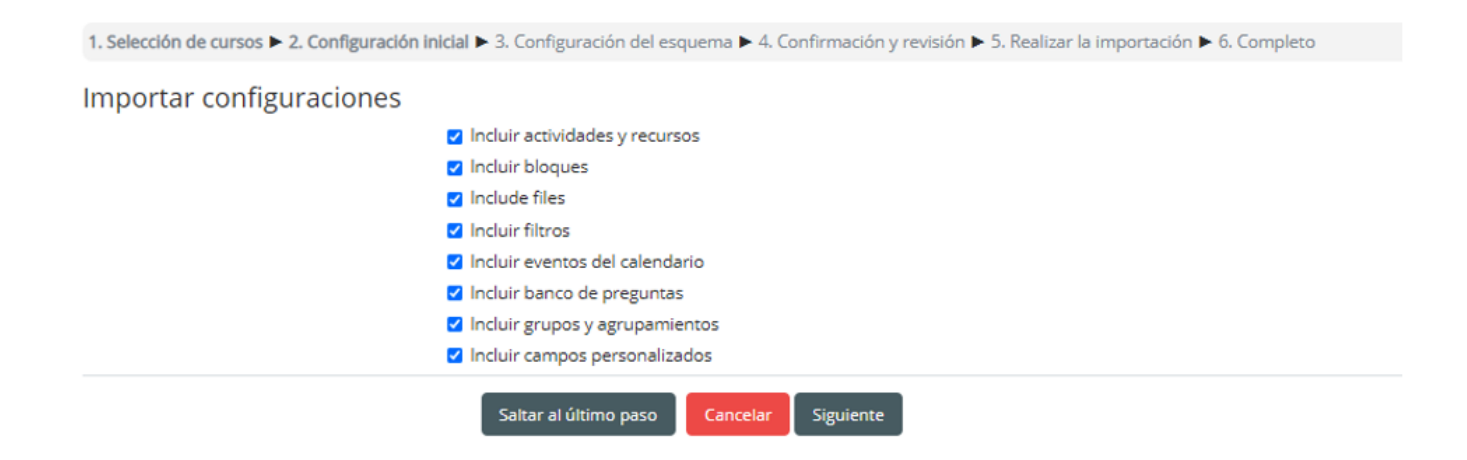

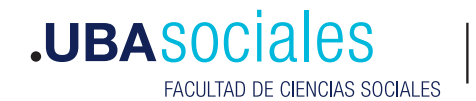

#### 4. Configuración del esquema:

En esta pantalla se puede elegir qué materiales, recursos o actividades se quieren importar al nuevo espacio. Si tiene dudas, siempre se pueden editar cuando el contenido esté pasado (PUNTO 7) Una vez terminada la revisión sobre el contenido, hacer clic en **Continuar**.

| Incluido:                                             |                                                                        |  |  |  |
|-------------------------------------------------------|------------------------------------------------------------------------|--|--|--|
| SeleccionarTodos / Ninguno (Mostrar tipo de opciones) |                                                                        |  |  |  |
| waaraan ahaa ahaa ahaa ahaa ahaa ahaa aha             |                                                                        |  |  |  |
|                                                       | Presentación                                                           |  |  |  |
|                                                       | 🖪 Avisas 💿                                                             |  |  |  |
|                                                       |                                                                        |  |  |  |
|                                                       | Programa de Metodología de la Investigación I                          |  |  |  |
|                                                       | 🗖 Programa de Metodologia I - Ter Cuatrimestre 2020 🙍                  |  |  |  |
|                                                       |                                                                        |  |  |  |
|                                                       | Cronograma de clases                                                   |  |  |  |
|                                                       | Cronograma - 1er Cuatrimestre 2020 👩                                   |  |  |  |
|                                                       |                                                                        |  |  |  |
|                                                       | O Unidad I                                                             |  |  |  |
|                                                       | 🗆 Gula de Lectura - Unidad 1 🔵                                         |  |  |  |
|                                                       |                                                                        |  |  |  |
|                                                       | Gunidad II                                                             |  |  |  |
|                                                       | 🛢 Documento de Cátedra "Desatando Nudos" 🍈                             |  |  |  |
|                                                       | 🛚 Selltiz - Métodos de Investigación en las relaciones sociales 🍈      |  |  |  |
|                                                       | Componentes - Proceso de Investigación 🔕                               |  |  |  |
|                                                       | 🛛 Gula de Lectura - Unidad II 🙍                                        |  |  |  |
|                                                       |                                                                        |  |  |  |
|                                                       | O Unided III                                                           |  |  |  |
|                                                       | 🗉 Korn - Conceptos y variables en la investigación social 🔵            |  |  |  |
|                                                       | II BRONES - Métodos y Técnicas de Investigación en Ciencias Sociales 💿 |  |  |  |
|                                                       | 11 Lazarsfeld - Operacionalización 👩                                   |  |  |  |
|                                                       | 🗉 Gula de Lectura - Unidad III 🚺                                       |  |  |  |
|                                                       |                                                                        |  |  |  |
|                                                       | Unidad IV                                                              |  |  |  |
|                                                       | 🛚 Freytes y atras 👩                                                    |  |  |  |
|                                                       | 🖪 Guia de Lectura - Unidad IV 👩                                        |  |  |  |
|                                                       |                                                                        |  |  |  |
|                                                       | Guía de Trabajos Prácticos                                             |  |  |  |
|                                                       | Guia TP - 1er Cuatrimestre 2020 🕤                                      |  |  |  |
|                                                       |                                                                        |  |  |  |
|                                                       | Pre-Proyecto de Investigación                                          |  |  |  |
|                                                       | Autemidad adolescente 👔                                                |  |  |  |
|                                                       | 🖬 Drogadicción 👩                                                       |  |  |  |
|                                                       | Jóvenes y Salud Sexual y Reproductiva 0                                |  |  |  |
|                                                       | 🖬 Refigión y Sailud Sexual y Reproductiva 🍙                            |  |  |  |
|                                                       | Documento de Cátedra "Desatando Nudos"                                 |  |  |  |
|                                                       | Guia Pre-Proyecto - 1er Cuatrimestre 2020                              |  |  |  |
|                                                       | Cómo se cita                                                           |  |  |  |
|                                                       |                                                                        |  |  |  |
|                                                       | 5 Tema 9                                                               |  |  |  |
|                                                       |                                                                        |  |  |  |
|                                                       | 🖬 Tema 10                                                              |  |  |  |
|                                                       |                                                                        |  |  |  |
|                                                       | Anterior Cancelar Similarte                                            |  |  |  |

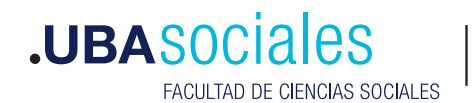

#### 5. Configuración y revisión:

En esta pantalla, el sistema vuelve a consultar si está correcta la configuración de la importación y los materiales seleccionados. En esta revisión podrán ver una tilde verde en cada recurso seleccionado para copiarse y una cruz roja en los objetos/configuraciones que no pasarán en la importación. Hacer clic en el botón **REALIZAR LA IMPORTACIÓN** al final del listado.

| 1. Selección de cursos 🕨 2. Configuración in           | icial ► 3. Configuración del esquema ► 4. Confirmación y revisión ► 5. Realizar la importación ► 6. Completo                                                                                                    |
|--------------------------------------------------------|----------------------------------------------------------------------------------------------------|
| Importar configuraciones                               | Y = 1 - 1 - 1 - 1     Y = 1     Y     Y |
| Induit actividades y recorsos                          |                                                                                                    |
| Induir bloques                                         |                                                                                                    |
| Include files                                          |                                                                                                    |
| Incluir filtros                                        | *                                                                                                    |
| Induir eventos del calendario                          | *                                                                                                    |
| Induir banco de preguntas                              | *                                                                                                    |
| Incluir grupos y agrupamientos                         | ✓                                                                                                    |
| Induir campos personalizados                           | ✓                                                                                                    |
| Elementos incluidos:                                   |                                                                                                    |
| Presentación                                           | v                                                                                                    |
| Avisas 🔕                                               | ×                                                                                                    |
|                                                        |                                                                                                    |
| Programa de Metodología de la<br>Impetilación I        | ✓                                                                                                    |
| investigation (                                        |                                                                                                    |
| Programa de Metodologia I - Ter<br>Cuatrimestre 2020 o | ×                                                                                                    |
|                                                        |                                                                                                    |
| Cronograma de clases                                   | ¥                                                                                                    |
| Cronograma - 1er Cuatrimestre 2020 😦                   | v                                                                                                    |
|                                                        |                                                                                                    |
| Unidad I                                               | x                                                                                                    |
| Guía de Lectura - Unidad I 👩                           | Xa                                                                                                    |
|                                                        | -                                                                                                    |
| Unidad II                                              | J                                                                                                    |
| Documento de Cátedra "Desatando                        |                                                                                                    |
| Nudos" .                                               | v                                                                                                    |
| Selltiz - Mitodos de Investigación en las              |                                                                                                    |
| relaciones sociales 🔵                                  | <b>v</b>                                                                                                    |
| Componentes - Proceso de                               |                                                                                                    |
| Investigación 💿                                        | *                                                                                                    |
| Guía de Lectura - Unidad II 💿                          | ✓                                                                                                    |
|                                                        |                                                                                                    |
| Unidad III                                             | ×                                                                                                    |
| Korn - Conceptos y variables en la                     | ¥4                                                                                                    |
| investigación social 🥥                                 |                                                                                                    |
| BRIONES - Métodos y Técnicas de                        | Xa                                                                                                    |
| mvestigación en ciencias Sociales 🔕                    |                                                                                                    |
| Lazarsfeld - Operacionalización 🔵                      | Xe                                                                                                    |
| Guía de Lectura - Unidad II 🔵                          | Xe                                                                                                    |

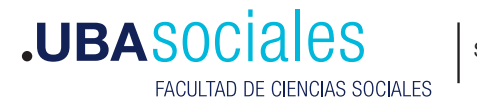

#### 6. Realizar la importación:

A través de una barra de tiempo les indicará cuanto tiempo tardará el traspaso de contenido. Una vez finalizado aparecerá un cartel que indicará que el proceso se completó: *"Importación completada. Pulse Continuar para volver al curso"***.** 

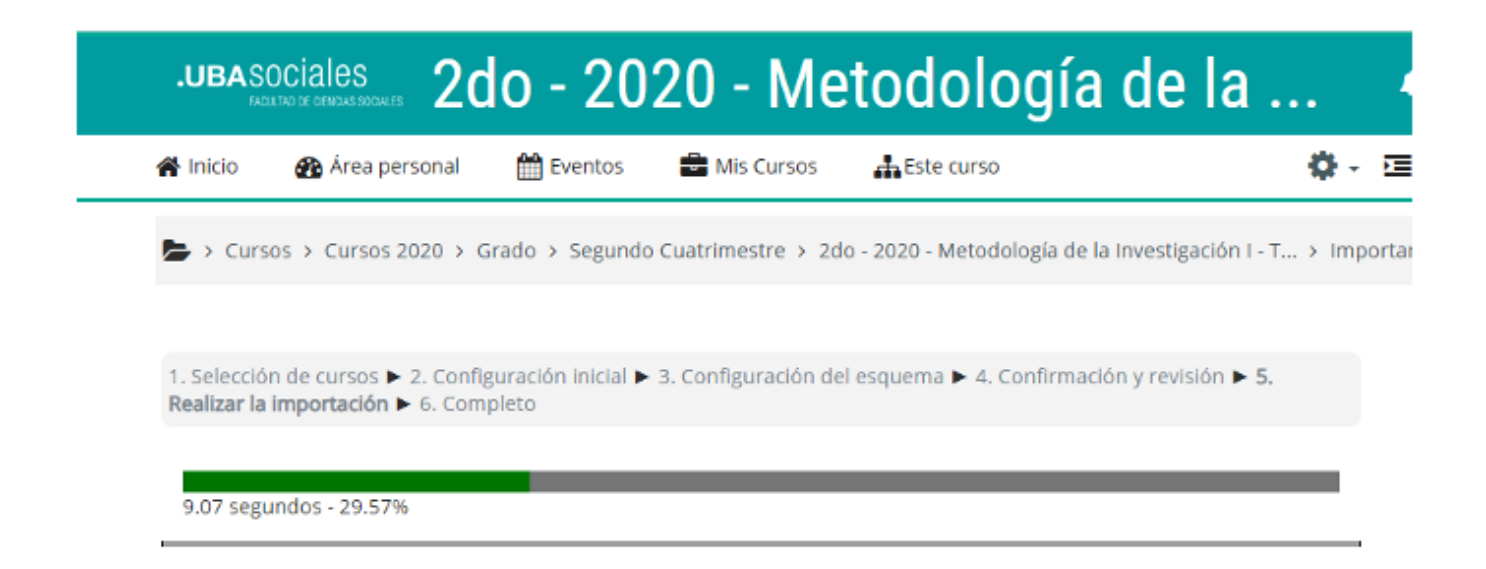

**7.** Una vez importado el contenido, este puede ser actualizado, reordenado, modificado o eliminado algunos de sus elementos si el/la docente así lo necesita. Solo requiere activar la edición para comenzar a trabajar.

#### **B. COPIA DE SEGURIDAD**

A diferencia de la importación que traslada el contenido, la copia de seguridad permite realizar un respaldo de un aula vigente o anterior, por cualquier eventualidad. Esta copia puede estar guardada en Campus y/o descargarse. Si se necesita usar puede restaurarse en un aula en Campus.

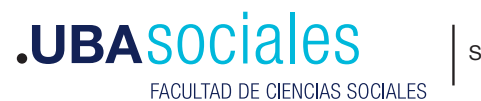

#### 1. Realizar la importación:

Una vez dentro del aula a realizar la copia de contenido, se acciona sobre el botón **Copia de seguridad** en el bloque **Administración**.

# 📽 Administración = Administración del curso Editar ajustes Activar edición Finalización del curso > Usuarios Darme de baja en SVC-DIS Filtros Informes Configuración Calificaciones Resultados Copia de seguridad 1 Restaurar Importar Reiniciar > Banco de preguntas

2. Seguir el procedimiento para la COPIA DE SEGURIDAD.

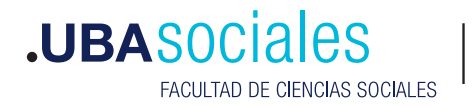

2.1 Ajustes iniciales: Chequear que estén tildadas las siguientes opciones. Por defecto no aparecen de este modo las opciones de historial de calificaciones. Es importante agregarlas. No usar el botón Saltar al último paso para poder revisar todo el procedimiento. Clic en SIGUIENTE

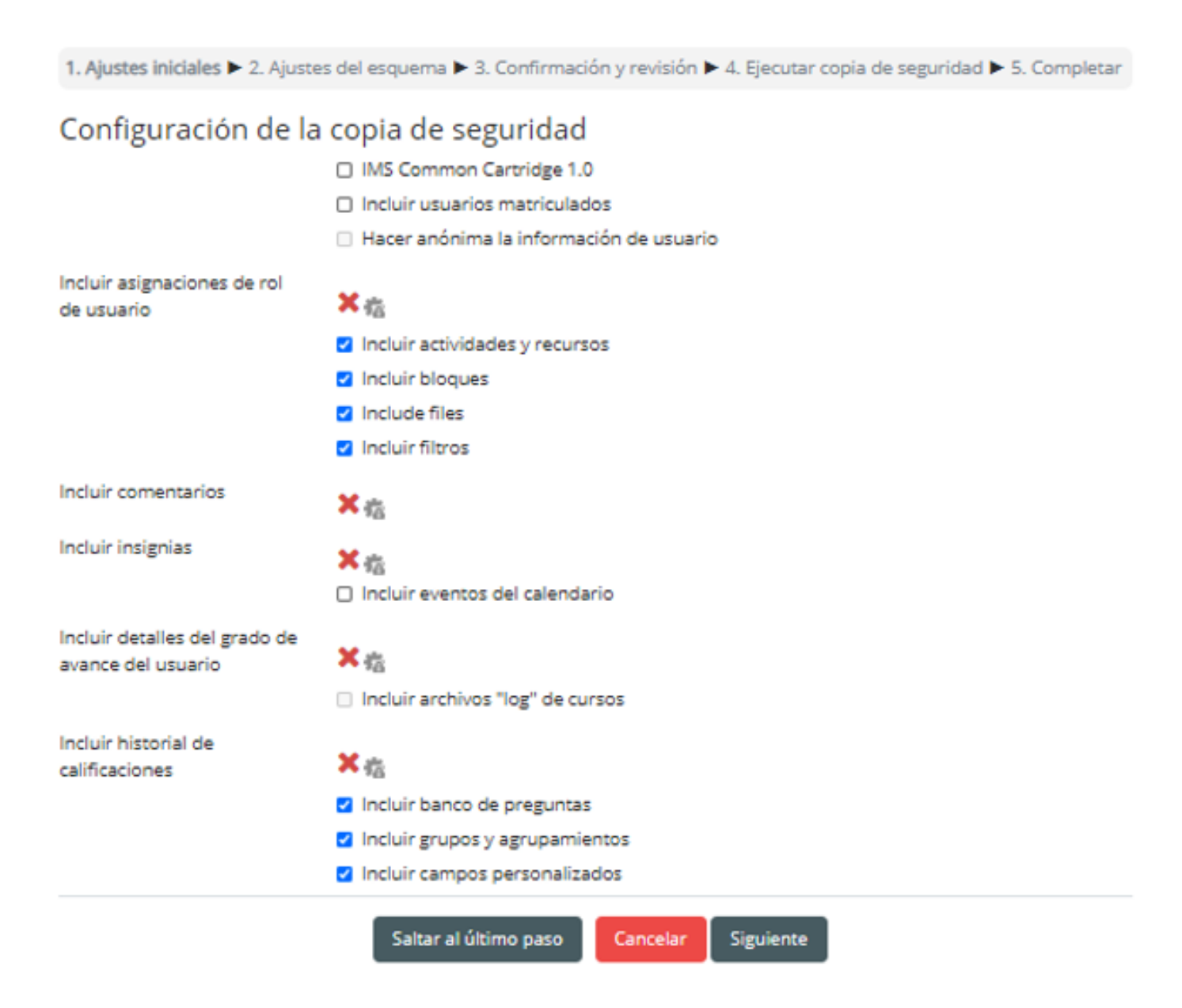

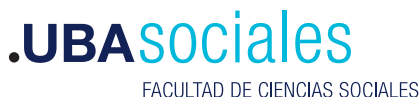

2.2 **Ajustes del esquema:** Tal como el punto A. 4, permite seleccionar los contenidos que estarán en la copia de seguridad. Una vez seleccionados todos los ítems requeridos, hacer clic en **SIGUIENTE** 

| ncluido:               |                                                                                     |  |  |  |
|------------------------|-------------------------------------------------------------------------------------|--|--|--|
| SeleccionarTodos / Nir | rguno (Mostrar tipo de opciones)                                                    |  |  |  |
|                        |                                                                                     |  |  |  |
|                        | Presentación                                                                        |  |  |  |
|                        | E Arisos 👰                                                                          |  |  |  |
|                        | Programa de Metodología de la Investigación I                                       |  |  |  |
|                        | Programa de Metodología I - Ter Cuatrimentre 2020                                   |  |  |  |
|                        |                                                                                     |  |  |  |
|                        | Cronograma de clases                                                                |  |  |  |
|                        | Cronograma - 1er Cuatrimestre 2020 👩                                                |  |  |  |
|                        |                                                                                     |  |  |  |
|                        | o Unidad I                                                                          |  |  |  |
|                        | 🗅 Guia de Lectura - Unidad I 🔕                                                      |  |  |  |
|                        |                                                                                     |  |  |  |
|                        | <ul> <li>Ottobel ii</li> <li>Donorseento die Clândra "Donatando Mudor" A</li> </ul> |  |  |  |
|                        | <ul> <li>Califo - Métraline de Investigación en las relaciones sociales.</li> </ul> |  |  |  |
|                        | Componentes - Process de Investigación                                              |  |  |  |
|                        | B Cala de Lectura - Unidad II 💿                                                     |  |  |  |
|                        |                                                                                     |  |  |  |
|                        | o Unidad III                                                                        |  |  |  |
|                        | 🗉 Korn - Conceptos y variables en la investigación social 🥥                         |  |  |  |
|                        | II BIODNES - Métodos y Técnicas de Investigación en Ciencias Sociales 🔵             |  |  |  |
|                        | 11 Lazarsfeld - Operacionalización 🌒                                                |  |  |  |
|                        | 🗉 Guía de Lectura - Unidad II 🧿                                                     |  |  |  |
|                        |                                                                                     |  |  |  |
|                        |                                                                                     |  |  |  |
|                        | Cold de tectera - Unidad M.                                                         |  |  |  |
|                        | u com de lactoria - critolad in 🧕                                                   |  |  |  |
|                        | Guía de Trabajos Prácticos                                                          |  |  |  |
|                        | Casia TP - Ter Cuatrimestre 2020 💿                                                  |  |  |  |
|                        |                                                                                     |  |  |  |
|                        | Pre-Proyecto de Investigación                                                       |  |  |  |
|                        | Maternidad adohescente 0                                                            |  |  |  |
|                        | 🛚 Drogadicción 🔕                                                                    |  |  |  |
|                        | Jöverres y Salud Sexual y Reproductiva 0                                            |  |  |  |
|                        | B Religión y Salud Sexual y Reproductiva o                                          |  |  |  |
|                        | Documento de Cátedra "Desatando Nudos"                                              |  |  |  |
|                        | E Gaus Pre-Proyecto - Ter Custrimestre 2020 🧑                                       |  |  |  |
|                        | = Como se ora g                                                                     |  |  |  |
|                        | B Tema 9                                                                            |  |  |  |
|                        | Tema 10                                                                             |  |  |  |
|                        |                                                                                     |  |  |  |
|                        | Anterior Cancelar Siguiente                                                         |  |  |  |

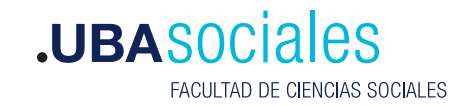

2.3 Confirmación y revisión: En la pantalla aparecerán los datos confirmados de la copia para chequear. Se puede modificar el nombre del archivo final. Al final el chequeo hacer clic en Ejecutar copia de seguridad

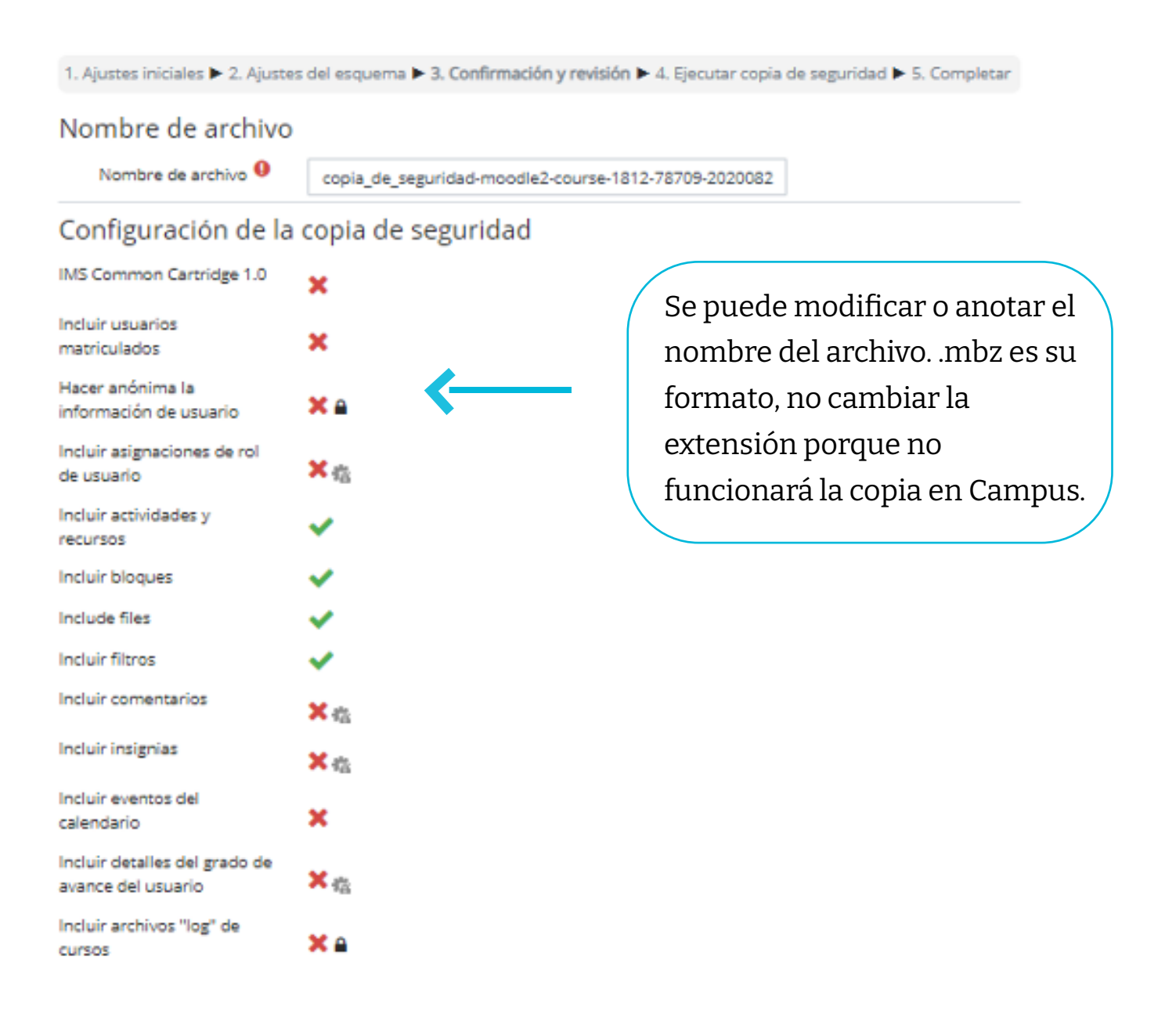

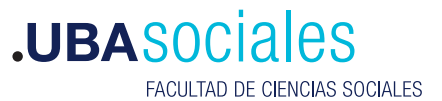

2.4 **Completar:** Cargará una línea que indicará el tiempo que llevará la copia. Al finalizar mostrará un cartel El archivo de copia de seguridad se copió con éxito. Hacer clic en **CONTINUAR** 

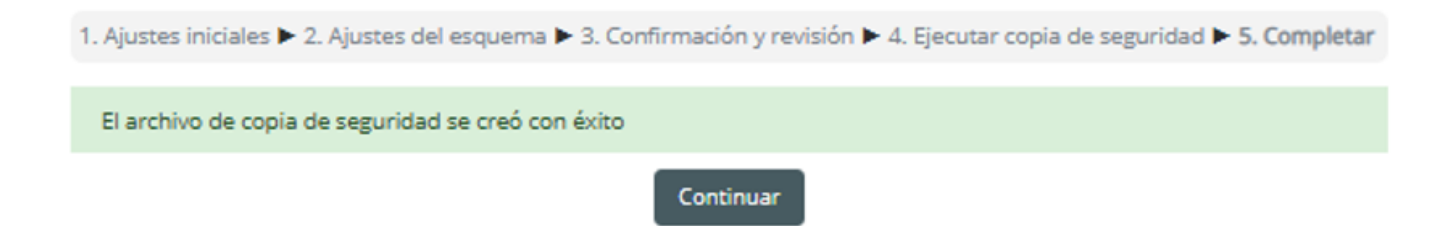

**3.** Una vez que finaliza la copia de seguridad se abrirá la siguiente ventana en la opción RESTAURAR del bloque Administración. Allí aparecerá la posibilidad de **DESCARGAR** el archivo. La copia se descargará a la PC inmediatamente. Se debe chequear que el **TAMAÑO** no supere los 80MB

### NOTA:

Si el archivo supera este límite, deberá volver al punto b) y seleccionar una primera tanda de módulos, generar una copia de seguridad y luego generar otra copia con la segunda parte, las veces que sea necesario partir el archivo.

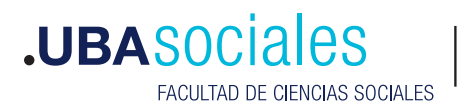

#### Importar un archivo de copia de seguridad

| Archivos 9                     | Seleccione un | Seleccione un archivo |                         |                              |  |  |  |  |  |
|--------------------------------|---------------|-----------------------|-------------------------|------------------------------|--|--|--|--|--|
|                                |               |                       |                         |                              |  |  |  |  |  |
|                                |               |                       |                         |                              |  |  |  |  |  |
|                                |               | Puede arrastrar y     | soltar archivos aquí pa | ra añadirlos                 |  |  |  |  |  |
|                                | Restaurar     |                       |                         |                              |  |  |  |  |  |
| Zona de copia de               | seguridad     | de curso 🤇            | En este formulari       | o hay campos obligatorios 🤑. |  |  |  |  |  |
| Nombre de archivo              | Hora          | Tamaño                | Descargar               | Restaurar                    |  |  |  |  |  |
|                                |               |                       |                         |                              |  |  |  |  |  |
| Gestionar archivos de copia de | seguridad     |                       |                         |                              |  |  |  |  |  |
| Zona de copia de               | seguridad     | privada de            | e usuario 🛛             |                              |  |  |  |  |  |

| Nombre de archivo                                                     | Hora                                    | Tamaño | Descargar | Restaurar |
|-----------------------------------------------------------------------|-----------------------------------------|--------|-----------|-----------|
| copia_de_seguridad-moodle2-course-1812-78709-<br>20200825-1724-nu.mbz | Tuesday, 25 de August de<br>2020, 17:36 | 18.5MB | Descargar | Restaurar |

## **C) RESTAURAR**

Si se desea subir el archivo de copia de seguridad en un aula y restaurar la información, se deben seguir los siguientes pasos:

**1.** Acceder al aula en la que se quiera restaurar la información. En el bloque **ADMINISTRACIÓN**, hacer clic en el botón **RESTAURAR** 

2. Importar el / los archivo/s descargados en la PC en el bloque **IMPORTAR UN ARCHIVO DE COPIA DE SEGURIDAD**. Se puede "arrastrar" desde la PC a este campo o usar el botón Seleccione un archivo. Hacer clic en **Restaurar** una vez cargado.

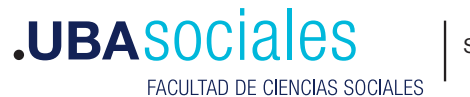

| Cursos > Cursos 2020 >                              | Grado > Segundo Cu     | uatrimestre > 2do - 2020 - M           | /letodología de | la Investigació | nI-T > Rest     | aurar                                                                                                    |   |
|-----------------------------------------------------|------------------------|----------------------------------------|-----------------|-----------------|-----------------|----------------------------------------------------------------------------------------------------|---|
| Importar un archivo de copia de seguridad           |                        |                                        |                 |                 | Administración  |                                                                                                    |   |
| Archivos 9                                          | Seleccione un a        | archivo                                |                 |                 |                 | Editar ajustes Activar edición                                                                                     |   |
|                                                     | copia_de_segur         | idad-moodle2-course-1812-              | 78709-2020      |                 |                 | <ul> <li>Finalización del curso</li> <li>Usuarios</li> <li>Filtros</li> <li>Informes</li> </ul>                    |   |
| Zona de copia de                                    | Restaurar<br>seguridad | de curso 🛛 En e                        | este formulario | nay campos ol   | bligatorios (). | <ul> <li>Configuración Calificacione</li> <li>Resultados</li> <li>Copia de seguridad</li> <li>Restaurar</li> </ul> |   |
| Nombre de archivo<br>Gestionar archivos de copia de | Hora                   | Tamaño Des                             | cargar          | Restaura        | r               | <ul> <li>Importar</li> <li>← Reiniciar</li> <li>&gt; Banco de preguntas</li> </ul>                                 |   |
| Nombre de archivo                                   | segundad               | Hora                                   | Tamaño          | Descargar       | Restaurar       | > Administración del sitio                                                                                         |   |
| copia_de_seguridad-moodle2-<br>20200825-1724-nu.mbz | course-1812-78709-     | Tuesday, 25 de August d<br>2020, 17:36 | e 18.5MB        | Descargar       | Restaurar       | <ul> <li>Navogación</li> </ul>                                                                                     | _ |
| Foro avisos.mbz                                     | avisos.mbz             |                                        | e 280.7KB       | Descargar       | Restaurar       | m Navegacion                                                                                                    |   |
| Comunicación Periodistica202                        | 0.mbz                  | Tuesday, 14 de July de<br>2020, 17:04  | 116.6MB         | Descargar       | Restaurar       |                                                                                                    |   |
| Capacitación2020-moodle.mb:                         | z                      | Friday. 15 de May de 202<br>18:15      | 0, 9.4MB        | Descargar       | Restaurar       |                                                                                                    |   |

# **3.** Seguir el procedimiento para **RESTAURAR**. Confirmar detalles de la

conininar detailes de la copia, continuar. Destino> Fusionar la copia de seguridad con este curso> Continuar

- O Grado
- O Curso de Verano
- O Anual
- O Primer Cuatrimestre
- O Segundo Cuatrimestre
- O Demos
- O Extensión Universitaria
- O Diplomatura Movimientos Sociales, DDHH y resistencia frente al neoliberalismo
- Gestión de la compensación integral, diseño y administración de compensaciones y beneficios

## Hay demasiados resultados, escriba una búsqueda más específica.

Buscar

Continuar

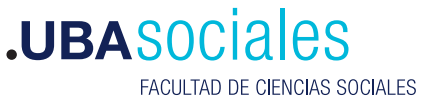

| Restaurar en este curso                                        |           |  |  |  |
|----------------------------------------------------------------|-----------|--|--|--|
| Fusionar la copia de<br>seguridad con este<br>curso            |           |  |  |  |
| Borrar el contenido<br>del curso actual y<br>después restaurar | 0         |  |  |  |
|                                                                | Continuar |  |  |  |

Seguir con los pasos: Ajustes de la configuración, Revisar el esquema de los contenidos a restaurar y Ejecutar restauración.

**4**. Una vez finalizada la restauración, el contenido aparecerá en el aula seleccionada para tal fin.

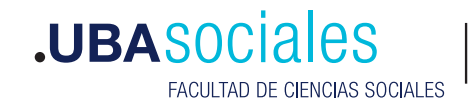

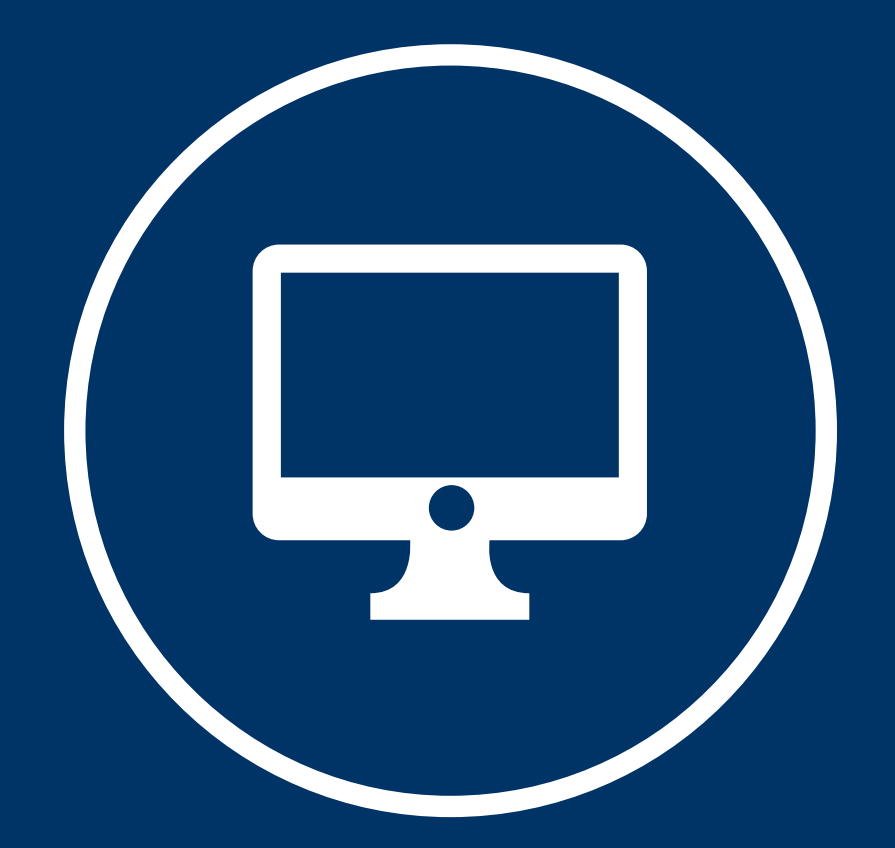

Secretaría Académica